# Návod na placení členských a oddílových příspěvků ONLINE

### 1. KROK

- 1) Klikněte v horním hlavním menu na "PLATBA PŘÍSPĚVKŮ"
- 2) Zadejte vaše ID
  - a. ID jste obdrželi na pokladně.
  - b. ID můžete také zjistit kliknutím na tlačítko "Zjistit ID", kde vyplníte jméno, Příjmení a Datum narození člena. Následně stiskněte "Odeslat dotaz"
- 3) Zadejte vás email. Na tento email vám přijde potvrzení o provedené platbě.
- Přečtěte si obchodní podmínky a zaškrtněte "Přečetl jsem a souhlasím s <u>obchodními</u> podmínkami".
- 5) Stiskněte tlačítko "Pokračovat dále".

| HLAVNÍ S                             | TRÁNKA O NÁS 🗸                   | PRO ČLENY 🗸       | ODDÍLY - FOTOGALERIE -     | SOKOLOVNA 👻 TENISOVÉ K | URTY 👻 PLATBA PŘÍSPĚVKŮ KOI | NTAKTY |
|--------------------------------------|----------------------------------|-------------------|----------------------------|------------------------|-----------------------------|--------|
| 9 Hlavnístránka → Proč               | ileny ⊧ Příspěvky                |                   |                            |                        |                             |        |
| Online platha                        |                                  |                   |                            |                        |                             |        |
|                                      |                                  |                   |                            |                        |                             |        |
| 1. KROK - Zadejte pr                 | osím své ID a ema                | ail, na který buo | de zasláno potvrzení o pla | atbě.                  |                             |        |
| 1. KROK - Zadejte pr                 | rosím své ID a ema               | ail, na který buo | de zasláno potvrzení o pl  | atbë.                  |                             |        |
| 1. KROK - Zadejte pi<br>ID:          | rosím své ID a ema<br>Zjistit ID | ail, na který buo | de zasláno potvrzení o pl  | atbě.                  |                             |        |
| 1. KROK - Zadejte pr<br>D:<br>Email: | rosím své ID a ema<br>Zjistit ID | ail, na který buo | de zasláno potvrzení o pl  | atbě.                  |                             |        |

| Oddíly všestrannosti |                 | Ostatní oddíly | Odkazy       |
|----------------------|-----------------|----------------|--------------|
| Rodiče a děti        | Předškolní děti | Šerm           | www.sokol.eu |
| Mladší žákyně        | Mladší žáci     | Tenis          | www.sokol.cz |

#### 2. KROK

- 1) Zkontrolujte vaše údaje a nabízenou platbu
- 2) Pokud vše souhlasí, stiskněte "Pokračovat na objednávku a zaplatit"

| Online platba                                    |              |           |                |  |  |
|--------------------------------------------------|--------------|-----------|----------------|--|--|
| 2. KROK - Rekapitulace platby                    |              |           |                |  |  |
| Členské ID: 7095                                 |              |           |                |  |  |
| Jméno: Tester                                    |              |           |                |  |  |
| Příjmení: Testovič                               |              |           |                |  |  |
| Pro rok 2019 evidujeme následující neuhrazené r  | olatby:      |           |                |  |  |
| Oddílový příspěvek:                              | SG - Závodní | 3600,- Kč | První pololetí |  |  |
| Členský příspěvek:                               | Mládež       | 200,- Kč  |                |  |  |
| Pokračovat na objednávku a zaplatit 3800,- Kč >> | Zpět Zrušit  |           |                |  |  |

#### 3. KROK

- 1) Vytvoří se ID platby
- 2) Stiskněte tlačítko "Zaplatit"
- 3) Zobrazí se platební terminál. Pozn.: pokud chcete změnit platební metodu, například "Převodem", klikněte na "Změnit platební metodu" nad platebním terminálem.
- 4) Zadejte číslo vaší platební karty, platnost karty a kód CVC

| TJ Sok<br>Pohyb v kaz                      | c <b>ol Praha Dejvi</b><br><sup>ždém věku</sup> | CoPa              | odu        | ×                | Bezpečnost   🛇 Jazyk                          |
|--------------------------------------------|-------------------------------------------------|-------------------|------------|------------------|-----------------------------------------------|
| HLAVNÍ STRÁ                                | NKA O NÁS 👻 PRO ČLENY                           | Platha            | Objednávka | TENISOVÉ KURTY 👻 | <ul> <li>PLATBA PŘÍSPĚVKŮ KONTAKTY</li> </ul> |
| Online platba                              |                                                 |                   | objednavna |                  |                                               |
| 3. KROK - Objednávka                       |                                                 | 🖂 tester_testovi  | c@test.cz  |                  |                                               |
|                                            | a. Klepnutím na tlačítko Zaplatit přej          |                   |            |                  |                                               |
| Členské ID:                                | 7095                                            | 🗖 Číslo karty     | VISA 色 👩   |                  |                                               |
|                                            | Tester                                          | 🛱 Platnost        | A CVC 0    |                  |                                               |
| Příjmení:                                  | Testovič                                        |                   |            |                  |                                               |
| ID platby:                                 | 3082526213                                      | Zanamatayat kart  |            |                  |                                               |
| Číslo objednávky:                          | 2019000070                                      | Zapamatovat karti |            |                  |                                               |
|                                            | Vytvořená                                       | Zaplatit          | 7 900 Kž   |                  |                                               |
| Částka:                                    | 3800,- Kč                                       | Zapiairi          | 5 600 KC   |                  |                                               |
| Email pro potvrzení:<br>Zaplatit Zpět Zruš | tester_testovic@test.cz                         |                   |            |                  |                                               |

5) Stiskněte modré tlačítko "Zaplatit" a vyčkejte na potvrzení!!! Pokud stránku opustíte, nemusí platba proběhnout korektně!!!

| S          | <b>TJ Sokol</b><br>Pohyb v každén | Praha Dejvi<br><sup>n věku</sup> | ce I. GoPa      |            | ×    | 1                | Vyhledat |
|------------|-----------------------------------|----------------------------------|-----------------|------------|------|------------------|----------|
|            |                                   | O NÁS 👻 PRO ČLENY                |                 |            |      | TENISOVÉ KURTY 🖣 |          |
| Online p   | olatba                            |                                  | Platba          | Objedna    | ávka |                  |          |
| 3. KROK    | - Objednávka                      |                                  | tester_testov   | ic@test.cz |      |                  |          |
|            |                                   | pnutím na tlačítko Zaplatit přej |                 |            |      |                  |          |
| Členské ID |                                   | 7095                             | 4188 0300 0     | 000 0003   |      |                  |          |
|            |                                   | Tester                           |                 | 0 407      |      |                  |          |
| Příjmení:  |                                   | Testovič                         | 12/19           | 123        |      |                  |          |
|            |                                   | 3082526213                       |                 |            |      |                  |          |
|            | Inávky:                           | 2019000070                       | Zapamatovat kar | u 🕕        |      |                  |          |
|            |                                   | Vytvořená                        | -               |            |      |                  |          |
|            |                                   | 3800,- Kč                        | Zapla           | aceno      |      |                  |          |
|            |                                   | tester_testovic@test.cz          |                 |            |      |                  |          |
| Zaplatit   | Zpět Zrušit                       |                                  |                 |            |      |                  |          |
|            |                                   |                                  |                 |            |      |                  |          |

Pokud vše problěhlo správně, zobrazí se vám tato obrazovka a přijde vám email s potvrzením:

| Pohyb v każ                 | ždém věku                                                                        | Vyhledat              |
|-----------------------------|----------------------------------------------------------------------------------|-----------------------|
| HLAVNÍ STR                  | ánka o nás ∓ pročleny ∓ oddíly ∓ fotogalerie ∓ sokolovna ∓ tenisové kurty ∓ plat | BA PŘÍSPĚVKŮ KONTAKTY |
| Děkujeme za platbu příspěvk | ů TJ Sokol Praha Dejvice I. Vaše platba byla úspěšně zaevidována.                |                       |
| Online platba               |                                                                                  |                       |
| Stav Vaší platby číslo 🤅    | 3082526213                                                                       |                       |
| Stav platby:                | ZAPLACENO                                                                        |                       |
| Objednávka číslo:           | 2019000070                                                                       |                       |
| Jméno:                      | Tester                                                                           |                       |
| Příjmení:                   | Testovič                                                                         |                       |
| Popis platby                |                                                                                  |                       |
| Členský příspěvek:          | Mládež(0-18) - Roční platba ( 200,- Kč )                                         |                       |
| Oddílový příspěvek:         | SG - Závodní - První pololetí ( 3600,- Kč )                                      |                       |
| Částka celkem:              | 3800,- Kč                                                                        |                       |
| Typ platby:                 | Platební karta                                                                   |                       |

## Potvrzující email:

| 1 | Sokol Dejvice                                                                            |                                                                                                    |
|---|------------------------------------------------------------------------------------------|----------------------------------------------------------------------------------------------------|
|   | 🖾 Potvrzení pla                                                                          | atby číslo 3082526187                                                                                                    |
|   | Vaše platba číslo:<br>Stav platby:<br>Objednávka:<br>Jméno:<br>Příjmení:<br>Popis platby | 3082526187<br>VYTVOŘENÁ (nedokončená, platba neproběhla)<br>2019000069<br>Tester<br>Testovič                                                                                  |
|   | Členský příspěvek:<br>Oddílový příspěvek<br>Částka:<br>Typ platby:<br>Poskytovatel:      | Mládež(0-18) ( 200,- Kč )<br>:: SG - Závodní ( 3600,- Kč )<br>3800,- Kč<br>Platební karta<br>TJ Sokol Praha Dejvice I.<br>Bubenečská 4/181<br>160 00 Praha 6<br>IČO: 43002188 |
|   | Číslo dokladu:<br>Datum vystavení:<br>Nejsme plátci DPH.                                 | 3082526187<br>19.03.2019                                                                                                    |
|   | S pozdravem,<br>TJ Sokol Praha Dejv                                                      | ice I.                                                                                                    |